# Agentury domácí péče proškolené společností Baxter Czech

| <u>1.</u> | OVLÁDÁNÍ APLIKACE                         | 2 |
|-----------|-------------------------------------------|---|
| 1.1.      | Adresa webové aplikace                    | 2 |
| 1.2.      | Vyhledávání agentury                      | 2 |
| 1.3.      | Zobrazení výsledku vyhledávání            | 3 |
| 1.4.      | Zrušení filtru vyhledávání                | 3 |
| 1.5.      | Zobrazení detailních informací o agentuře | 4 |
| <u>2.</u> | ZDROJE                                    | 4 |

# 1. OVLÁDÁNÍ APLIKACE

Data poskytl Ústavu zdravotnických informací a statistiky ČR s poslední aktualizací ke dni 3.7.2014.

### 1.1. Adresa webové aplikace

Přehled agentur domácí péče naleznete na webové adrese <u>http://www.prehledadp.cz/</u> Pro správnou funkčnost aplikace doporučujeme mít aktuální instalace webových prohlížečů (IE, Firefox, Chrome, atd.)

## 1.2. Vyhledávání agentury

Na základní (domovské) obrazovce naleznete kompletní seznam všech agentur domácí péče (ADP). Seznam můžete zúžit pomocí filtrů v hlavičce aplikace. Filtrovat agentury lze na úrovni krajů, okresů a měst. Dále máte možnost specifikovat, zda je daná agentura proškolena v oblasti domácí parenterální výživy, poskytování asistované domácí dialýzy nebo aplikaci hemofilických léčivých přípravků.

| VYHLEDÁVAČ AGENTUR DOMÁCÍ ZDRAVOTNÍ PÉČE |                      |                       |                                |            |         |                                            |            |
|------------------------------------------|----------------------|-----------------------|--------------------------------|------------|---------|--------------------------------------------|------------|
|                                          | <u>Jak s aplikac</u> | <u>cí pracovat?</u>   | Technická j                    | oodpora:   | 225 77  | 4 241                                      |            |
|                                          |                      |                       |                                |            |         |                                            |            |
|                                          | Hledaný výraz        | , klíčové slovo,      | název,                         |            |         |                                            |            |
| PARDUBICKÝ                               | <b>∼</b> ∙           | CHRUDIM               |                                | ~ <b>•</b> | VYBERTE | MĚSTO                                      | <b>~</b> • |
| Aplikace domácí<br>parenterální výživy   | y                    | Poskytov<br>peritonea | vání asistovan<br>ální dialýzy | é          | X Lé    | plikace hemofilických<br>ččivých přípravků |            |
|                                          |                      | н                     | ledej >                        |            |         |                                            |            |

Ukázka nastavení filtru na agentury okresu Chrudim, které spolupracují v oblasti hemofílie.

Pokud chcete vyhledávat pomocí klíčového slova (např. dle jména kontaktní osoby, nebo názvu ADP), můžete využít velké "full-textové" vyhledávací políčko

#### 1.3. Zobrazení výsledku vyhledávání

Jakmile máte nastavená vyhledávací kritéria (například ADP pardubického kraje), výsledky zobrazíte kliknutím na tlačítko "**Hledej**". Seznam agentur se zobrazí níže.

| AGENTURY DOMÁCÍ PÉČE |               |               |                                       |  |  |
|----------------------|---------------|---------------|---------------------------------------|--|--|
| Kraj                 | Okres         | Město         | Název agentury                        |  |  |
| Pardubický           | Česká Třebová | Česká Třebová | Oblastní charita Ústí nad Orlicí      |  |  |
| Pardubický           | Hlinsko       | Hlinsko       | Oblastní charita Nové Hrady u Skutče  |  |  |
| Pardubický           | Holice        | Holice        | Oblastní charita Pardubice            |  |  |
| Pardubický           | Holice        | Holice        | Oblastní charita Pardubice            |  |  |
| Pardubický           | Chrudim       | Chrudim       | Centrum sociál. služeb a pomoci, p.o. |  |  |
| Pardubický           | Chrudim       | Chrudim       | Domácí ošetřovatelská péče            |  |  |
| Pardubický           | Chrudim       | Chrudim       | Farní charita Chrudim                 |  |  |
| Pardubický           | Lanškroun     | Lanškroun     | Oblastní charita Ústí nad Orlicí      |  |  |

#### 1.4. Zrušení filtru vyhledávání

Pokud si přejete zrušit kritéria, klikněte na tlačítko "Zrušit filtry", které je umístěno vedle tlačítka vyhledávání.

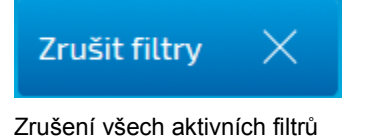

#### 1.5.Zobrazení detailních informací o agentuře

Podrobné informace (přesnou adresu, kontaktní osobu, webové stránky, telefonní kontakt, poznámku, mapu atd.) zobrazíte kliknutím na název agentury ve výsledcích vyhledávání.

| AGENTURY DOMÁCÍ PÉČE |        |                  |                                                                            |  |  |  |  |
|----------------------|--------|------------------|----------------------------------------------------------------------------|--|--|--|--|
| Kraj Okres           |        | Město            | Název agentury                                                             |  |  |  |  |
| Královéhradecký      | Náchod | Náchod           | Farní charita Náchod                                                       |  |  |  |  |
| Královéhradecký      | Náchod | Červený Kostelec | Obl. charita Č. Kostelec - domácígadrav. péče                              |  |  |  |  |
| Královéhradecký      | Náchod | Hronov           | Zdravotní péče Z. F., s.r.o. Obl. charita Č. Kostelec - domácí zdrav. péče |  |  |  |  |

Přes obrazovku se zobrazí nové okno (karta agentury) s přesnou adresou, kontaktními údaji a mapou.

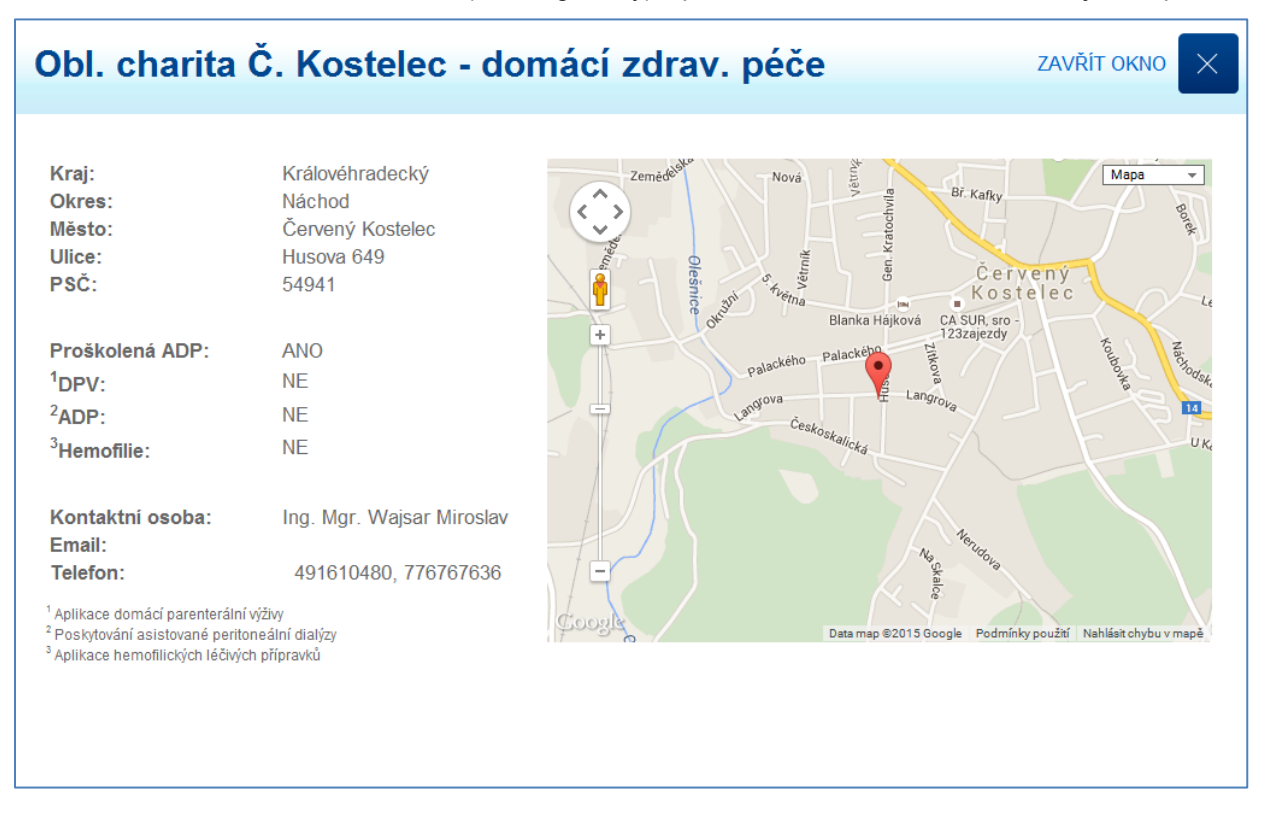

#### 2. Zdroje

Aplikace vychází z dat registru Ústavu zdravotnických informací a statistiky ČR https://snzr.uzis.cz/viewzz/rzz.htm

Baxter Czech © 2015